## Первый запуск и главное окно программы

| 🗭 Вакууметры                      |                                                                                                    |                                | -         |                   |
|-----------------------------------|----------------------------------------------------------------------------------------------------|--------------------------------|-----------|-------------------|
|                                   | State of the second second sec |                                | ¢         | 19200 ×<br>COM1 × |
| Добавить                          |                                                                                                    |                                |           |                   |
| Имя устройства                    | Вакууметр0                                                                                                    |                                |           |                   |
| Адресс устройства                 | 10                                                                                                    |                                |           | •                 |
| Тип устройсва                     | ВТ-РЦ01                                                                                                    |                                |           | ~                 |
| Добавить                          |                                                                                                    | Отмена                         |           |                   |
|                                   |                                                                                                    |                                |           |                   |
| ВТ-РЦ01: добавлено 0 подключено 0 | ВМ-Ц01: добав                                                                                                    | лено <mark>0</mark> подключено | 0 Seams & | a Plasmas         |

## Кнопки главного меню

- 1) Добавить открывает панель добавления нового вакуумметра
- 2) Открыть позволяет загрузить ранее сохраненный проект
- 3) Соединение открывает или закрывает соединение по сот порту
- 4) Сохранить позволяет сохранить проект в файл
- 5) Обновить список подключенных устройств имитации сот портов
- 6) Настройки Настройки соединения, скорость и название порта

Для начала работы следует добавить требуемое количество вакуумметров, меню добавления устройства содержит пользовательское имя устройства, его адрес и тип (ВТ-РЦ01 или ВМ-Ц01)

| 🗛 Вакууметры                                                                         |         |       |    |            | - 0 X             |  |  |  |
|--------------------------------------------------------------------------------------|---------|-------|----|------------|-------------------|--|--|--|
| <b>+</b>                                                                             |         | ALC I |    | ¢          | 19200 V<br>COM1 V |  |  |  |
| Вакууметр0                                                                           |         |       |    |            |                   |  |  |  |
|                                                                                      | ВТ-РЦ01 |       | Па | ~ <b>Ø</b> |                   |  |  |  |
| вакууметр1                                                                           |         |       |    |            |                   |  |  |  |
|                                                                                      | ВТ-РЦ01 |       | Па | ~ <b>(</b> |                   |  |  |  |
| вакууметр2                                                                           |         |       |    |            |                   |  |  |  |
|                                                                                      | ВМ-Ц01  |       | Π  |            |                   |  |  |  |
|                                                                                      | □вкл ВН |       |    |            |                   |  |  |  |
| вакууметр3                                                                           |         |       |    |            |                   |  |  |  |
|                                                                                      | ВМ-Ц01  |       | Па | ~ <b>õ</b> |                   |  |  |  |
|                                                                                      | □вкл ВН |       |    |            |                   |  |  |  |
| ВТ-РЦ01: добавлено 2 подключено 0 ВМ-Ц01: добавлено 2 подключено 0 🕥 Веато & Plasmas |         |       |    |            |                   |  |  |  |

Каждый вакуумметр может отображать показания в трех различных единицах измерения (Паскаль, торр, бар), для смены единиц измерения нужно переключить значение в выпадающем меню после индикатора. Для датчиков типа ВМ-Ц01 предусмотрено включение и отключение высокого напряжения.

После настройки соединения и добавления необходимого количества датчиков, следует нажать кнопку соединить, для связи с датчиками, если шибок нет, индикаторы будут показывать текущие показания, при ошибках связи окно датчика станет красным.

В момент работы, можно добавлять новые панели датчиков, а также удалять и перемещать положение в списке.